### **GUÍA DE USUARIO** Renovar un préstamo de libro impreso en línea

Actualización Octubre 2023

### E Sistema Bibliotecario

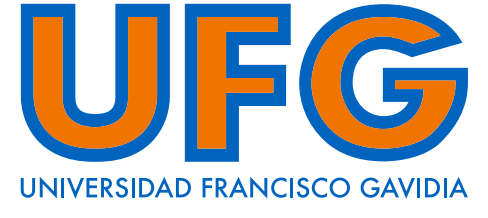

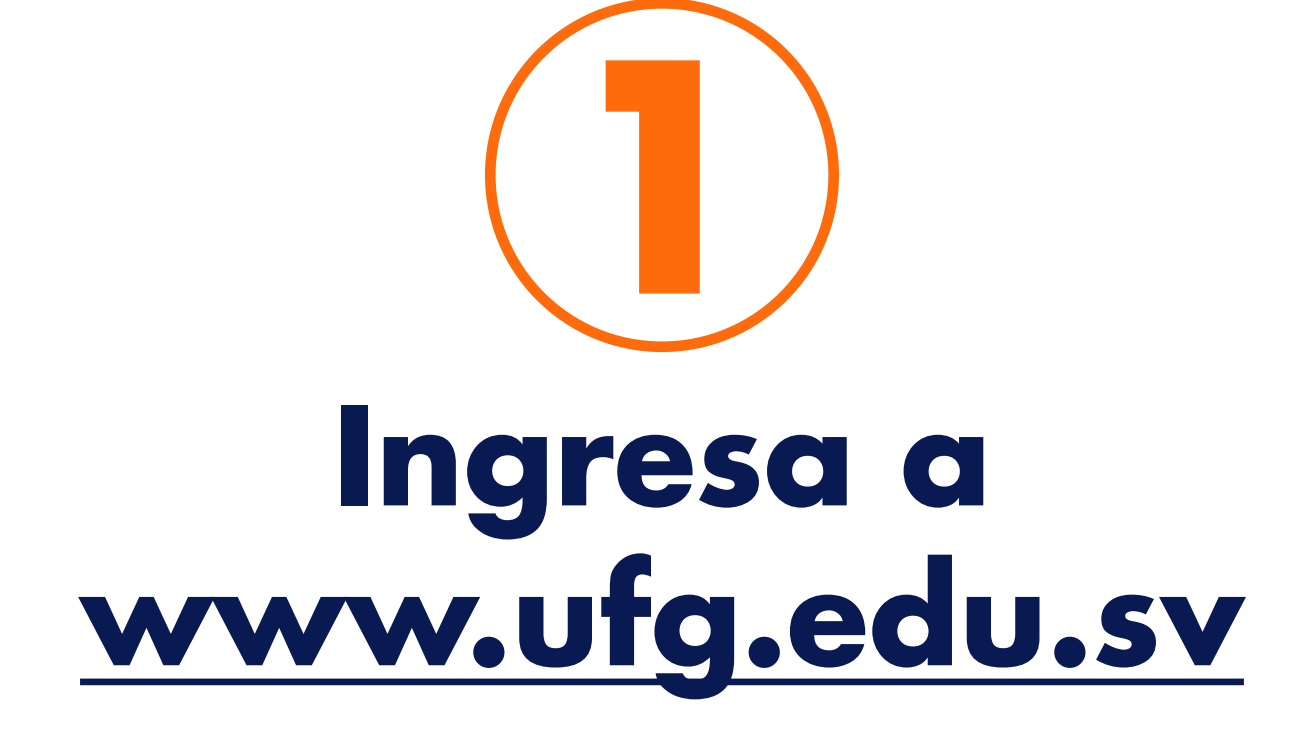

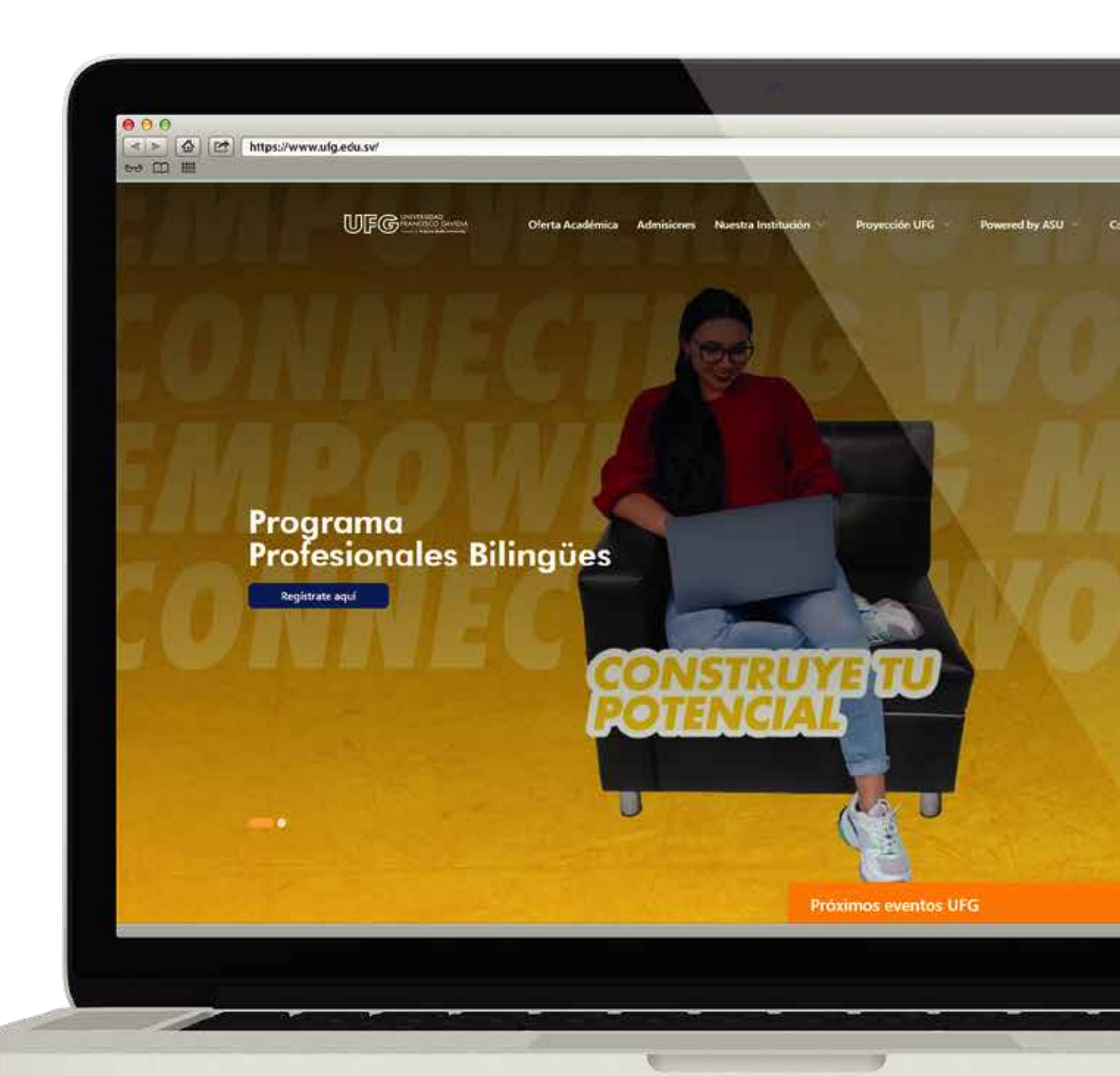

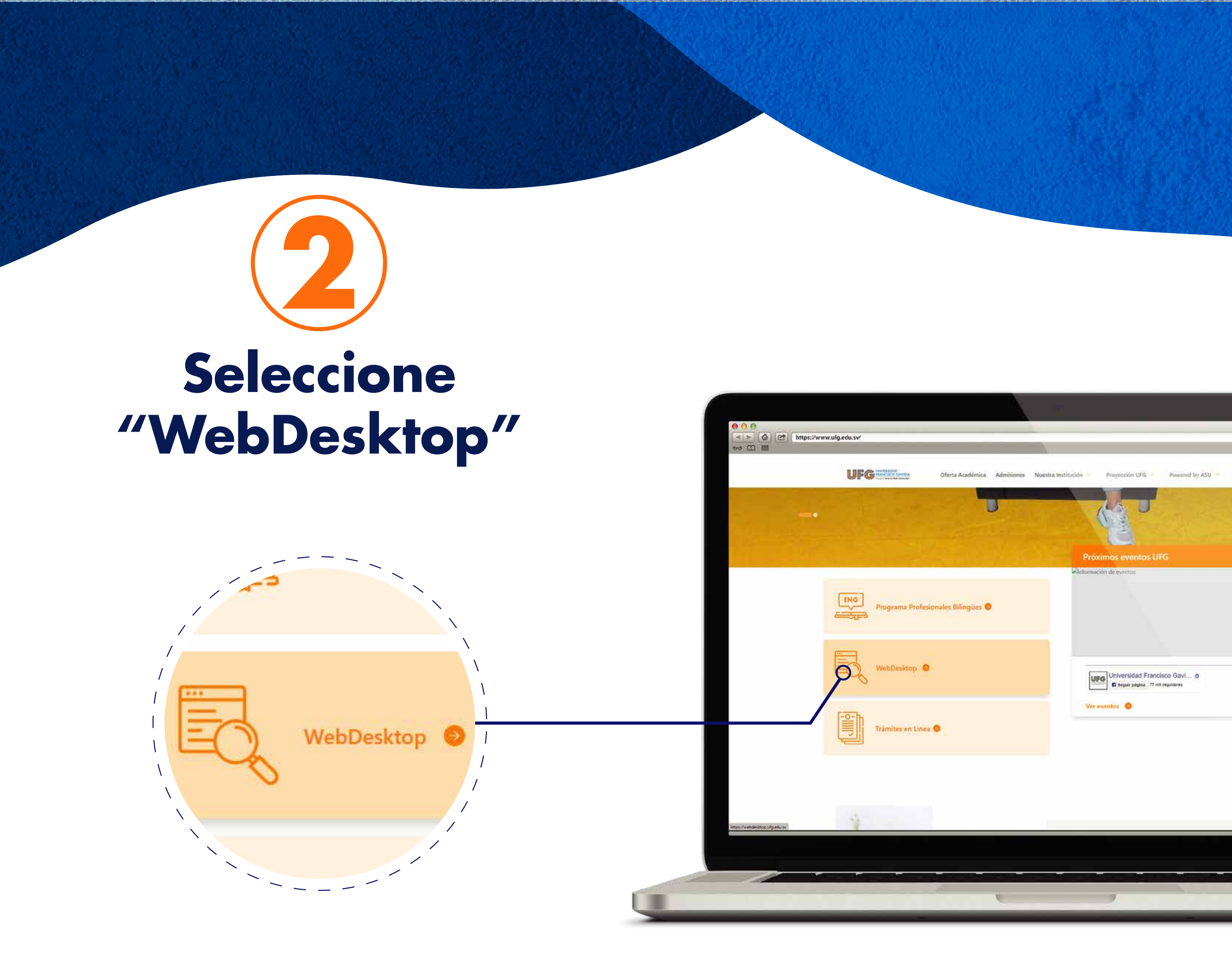

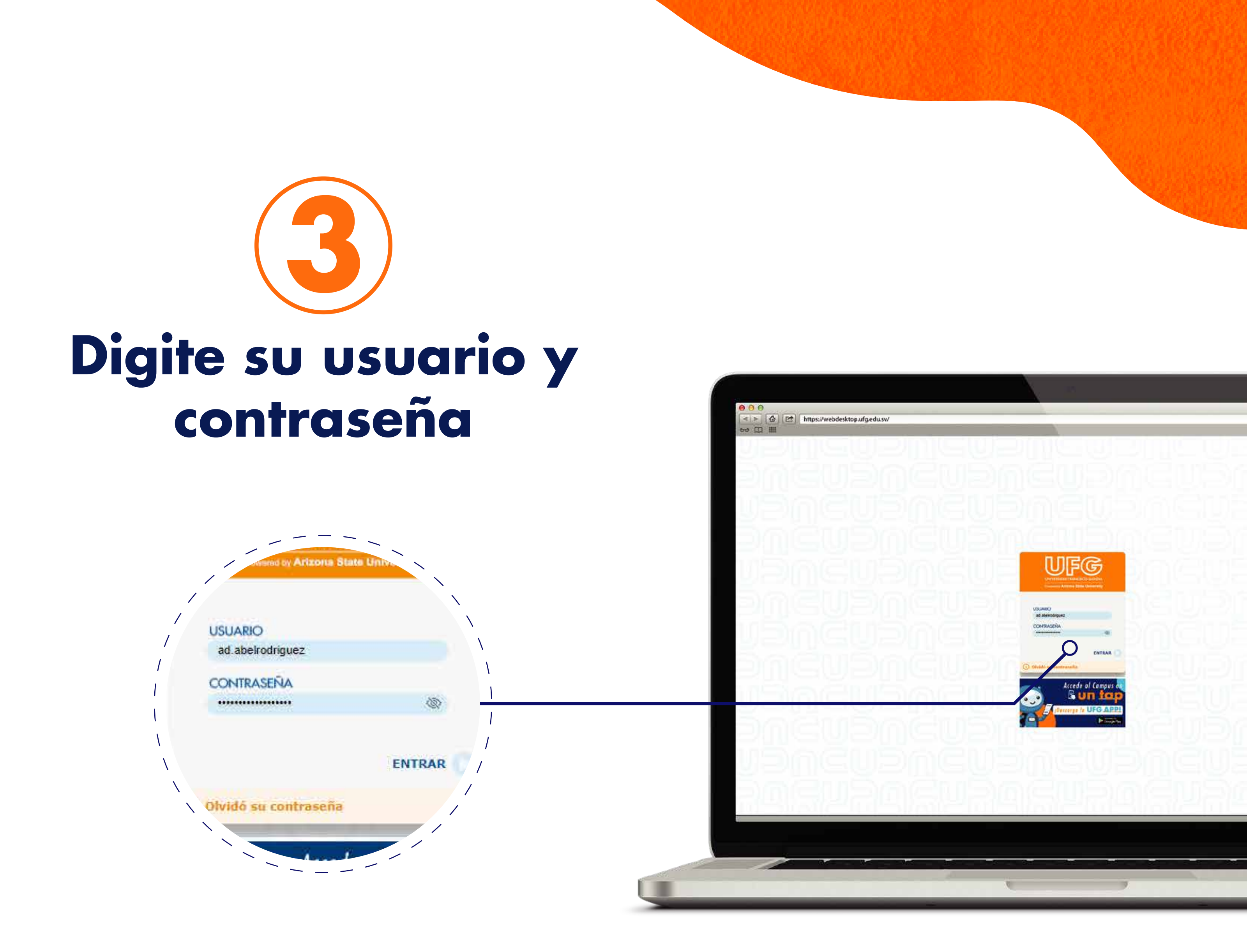

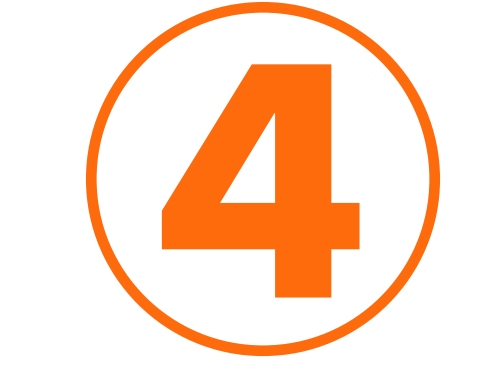

### Seleccione el ícono "eBiblioteca"

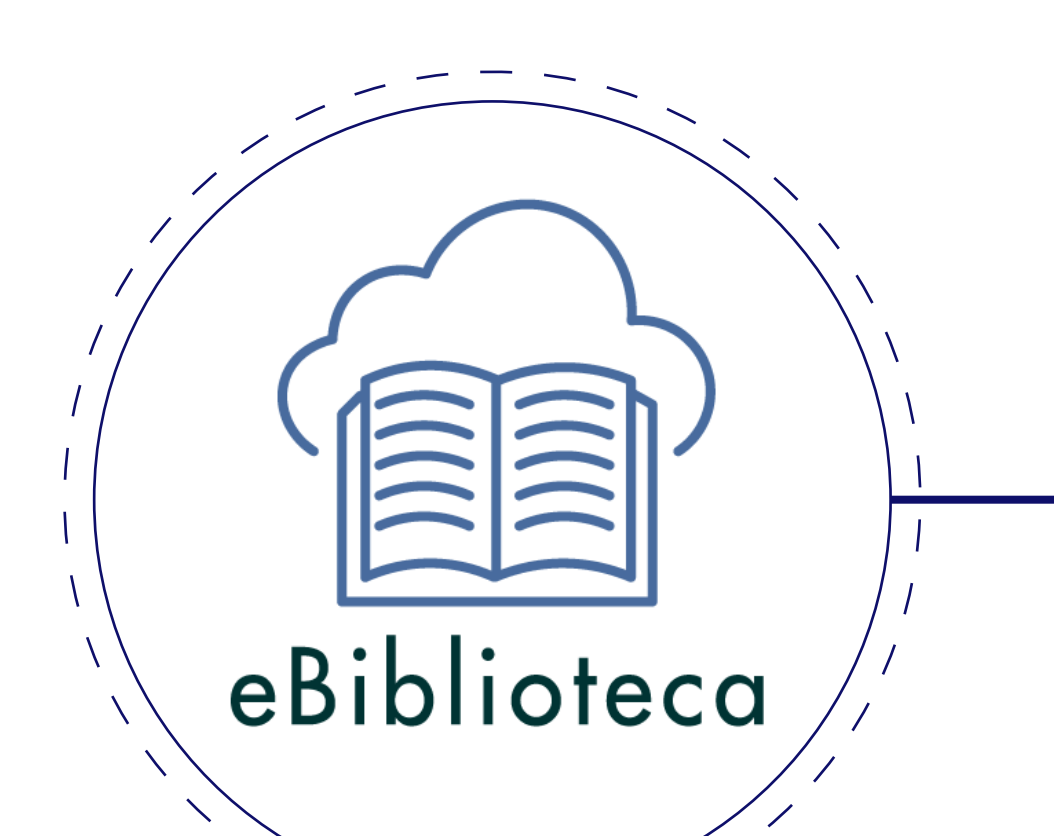

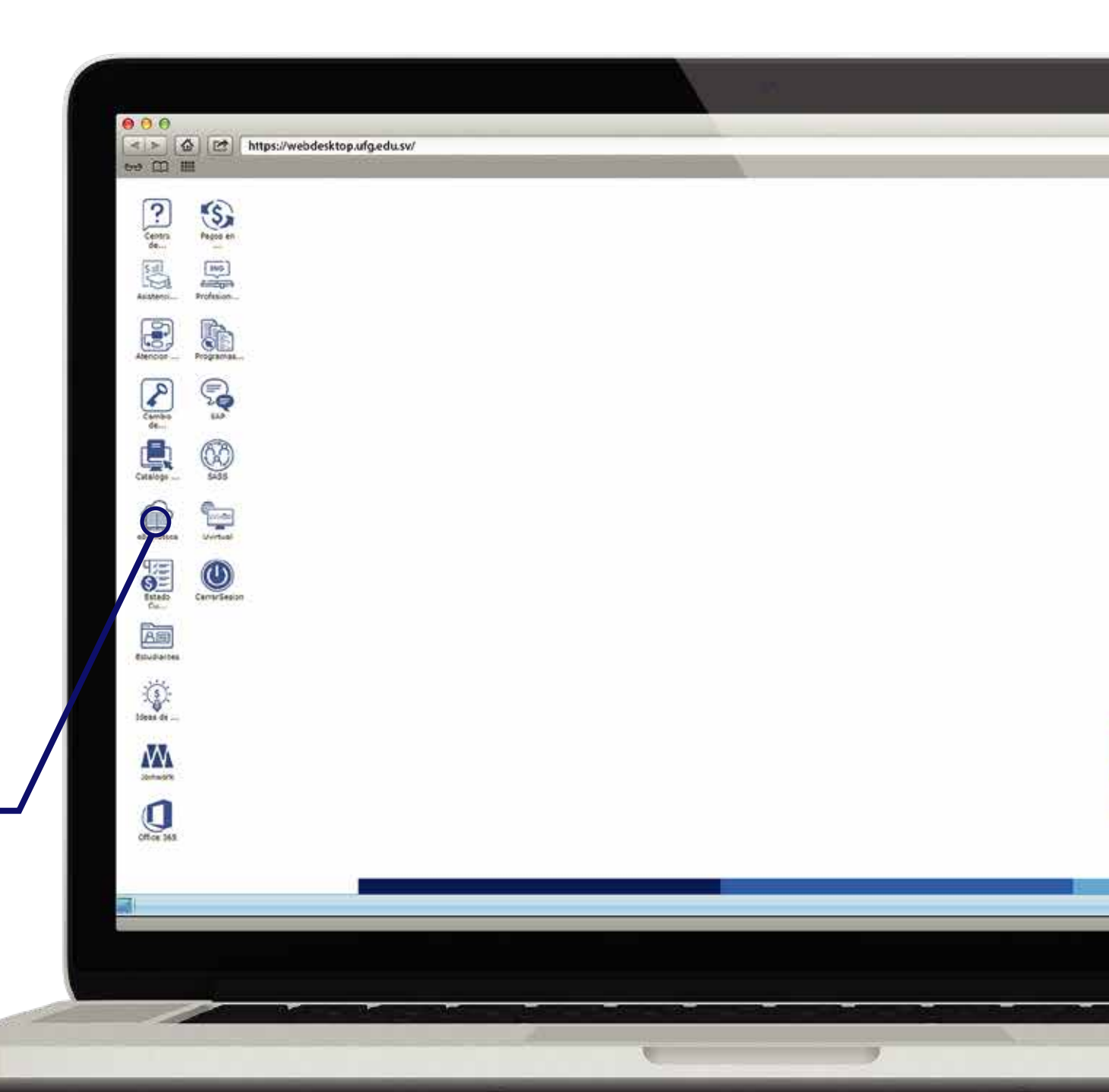

#### **Sistema Bibliotecario**

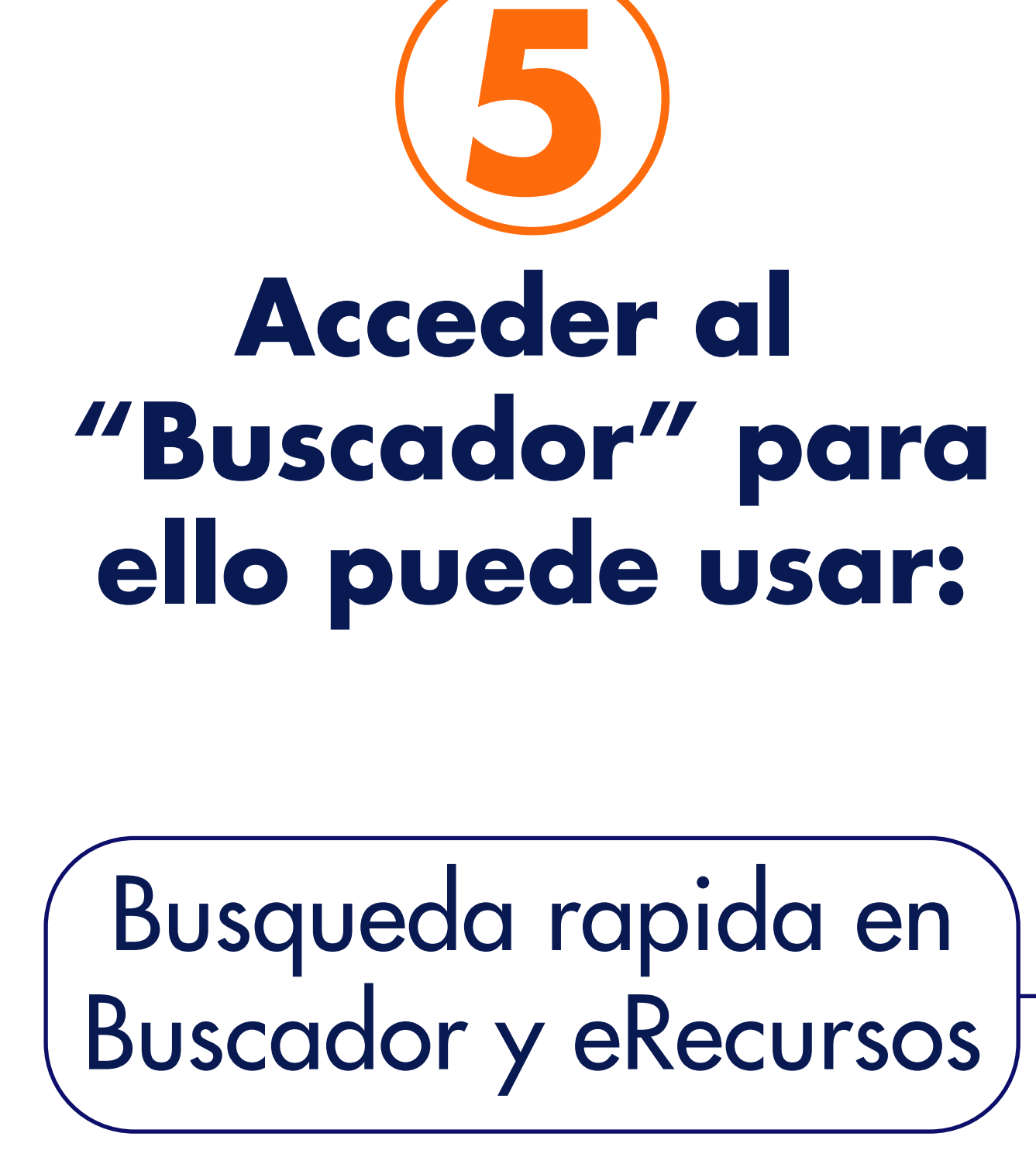

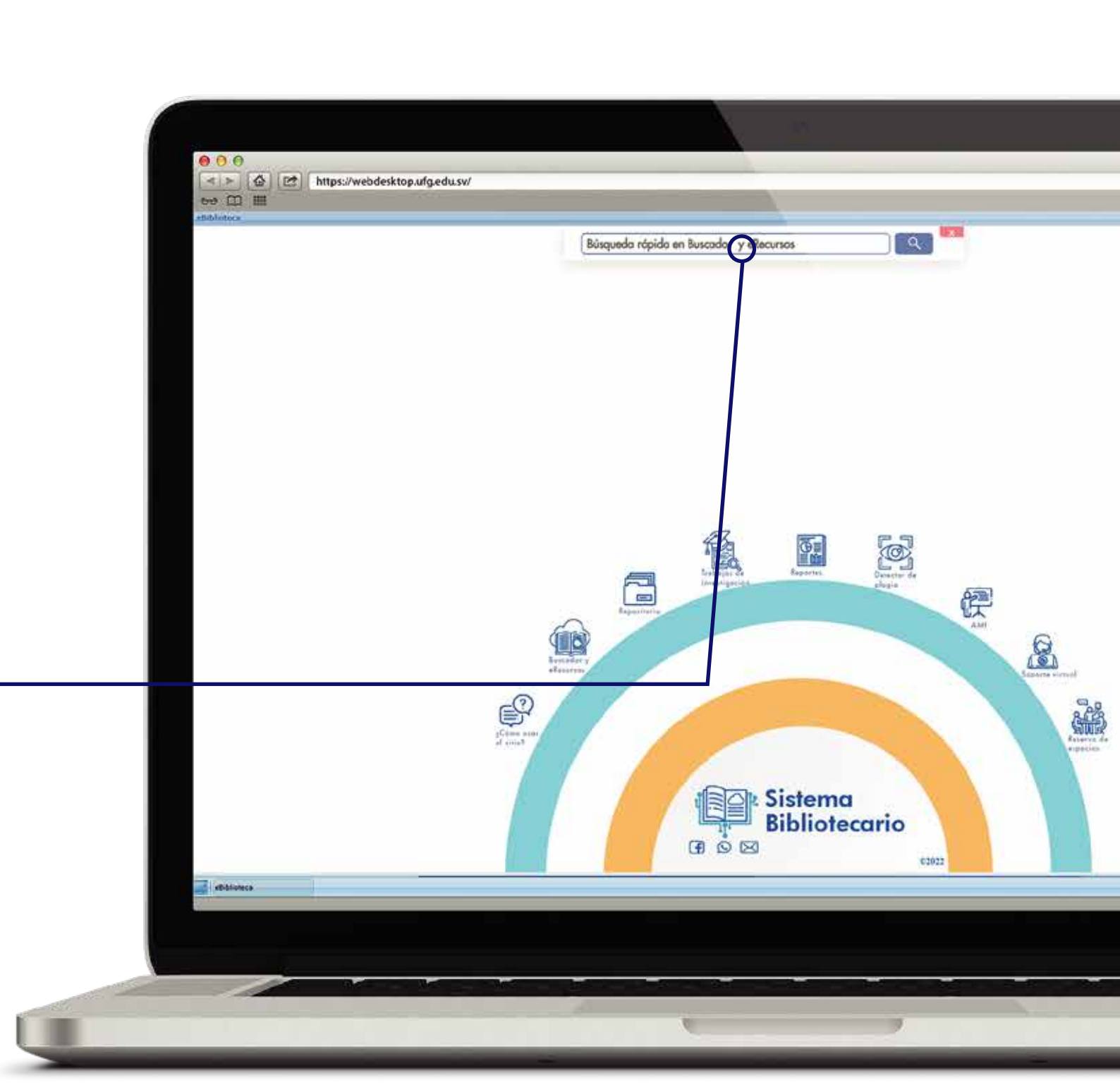

## Bibliotecario

G UNIVERSIDAD FRANCISCO GAV

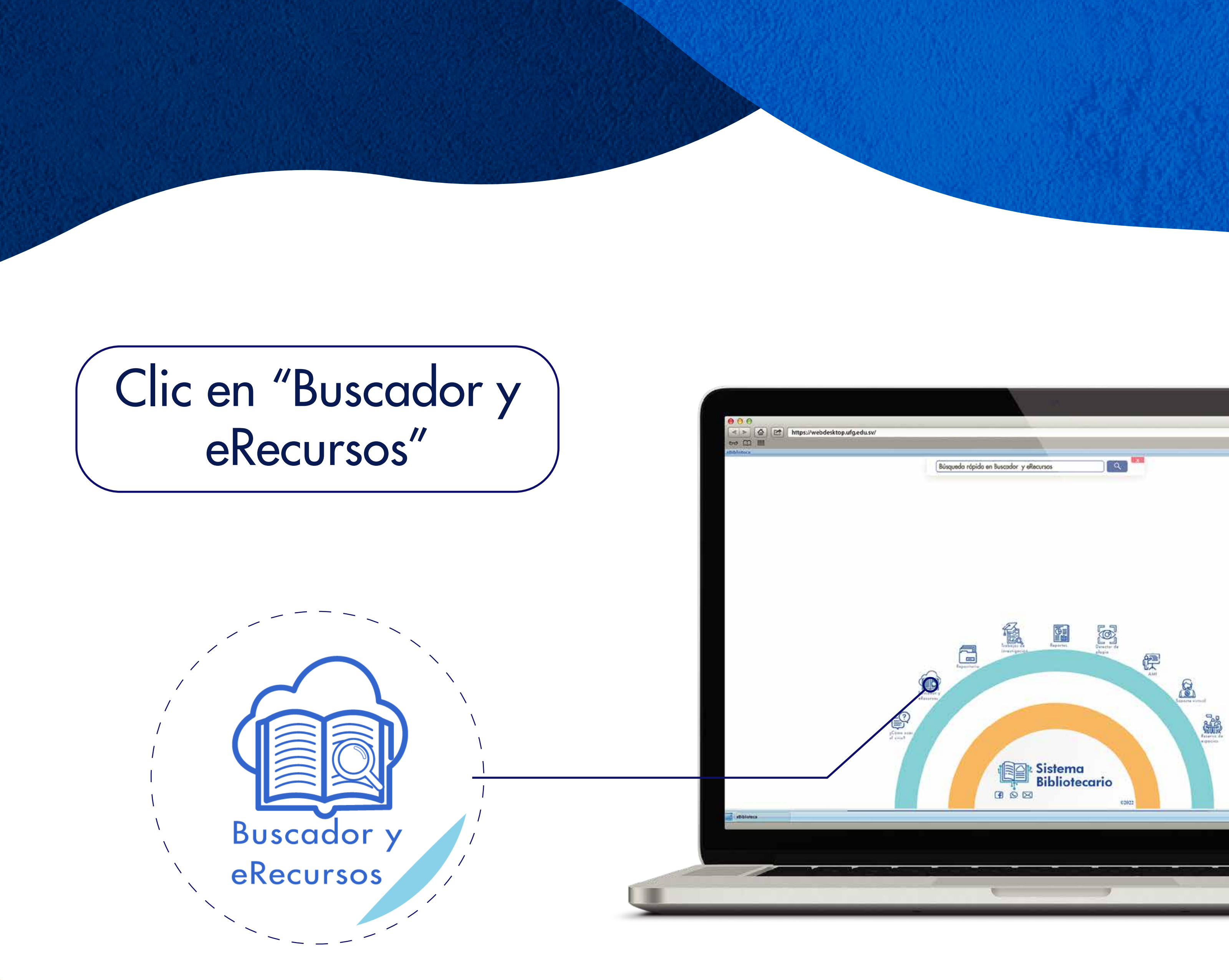

Digite el término de búsqueda autor, titulo o tématica del libro que desea renovar.

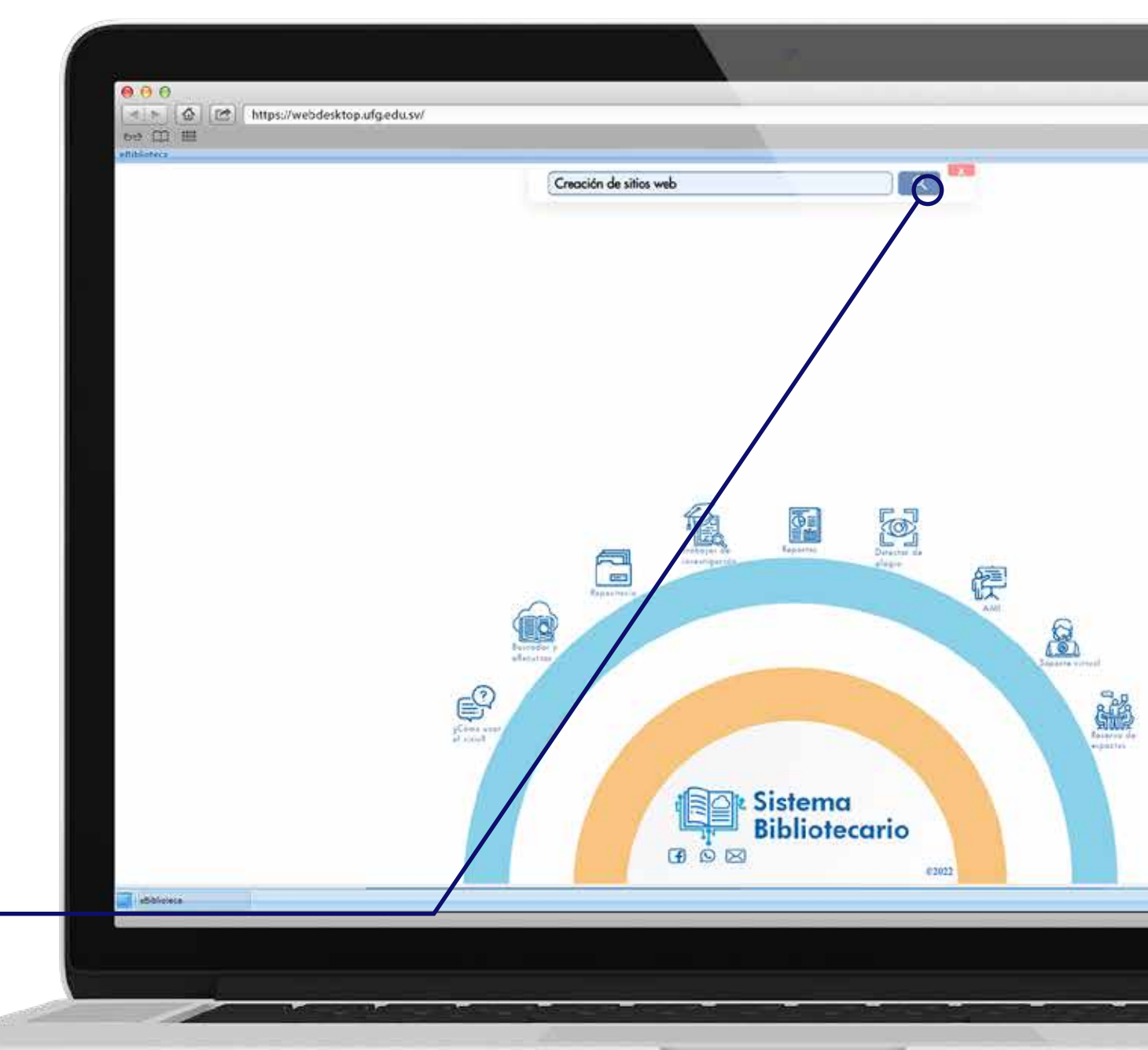

Clic en buscar

## Bibliotecario

Powered by Arizona State University®

UNIVERSIDAD FRANCISCO GAVID

G

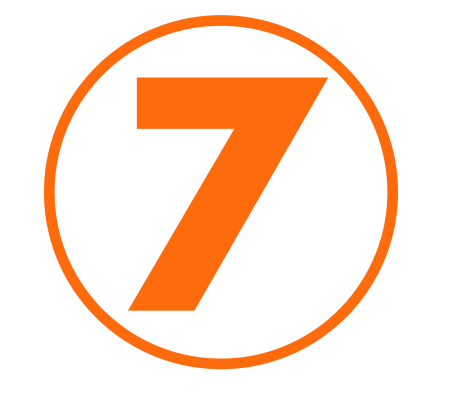

### Clic en prestar libro impreso

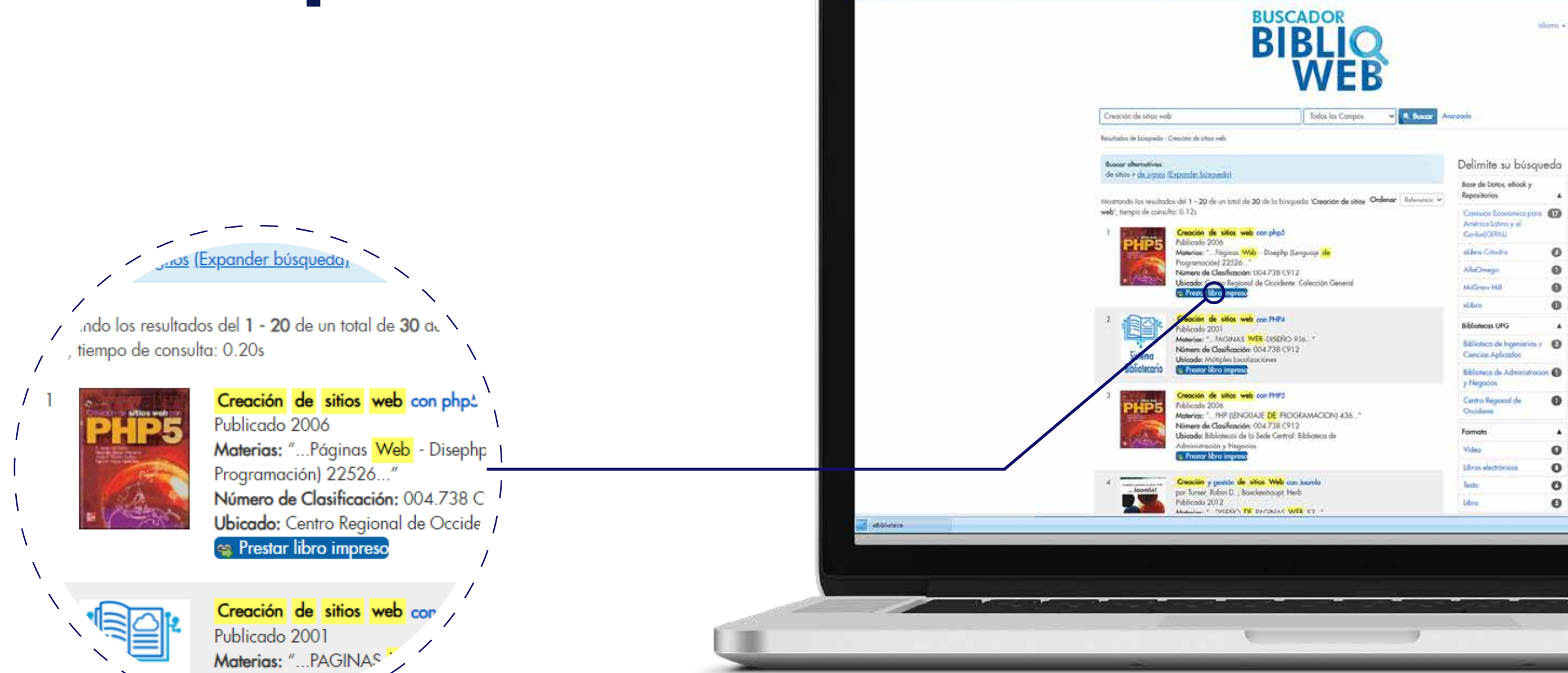

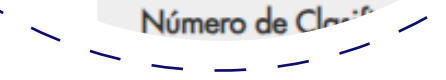

### A Sistema Bibliotecario UNIVERSIDAD FRANCISCO GAVIDIA

🔺 🛌 🙆 🔯 https://webdesktop.ufg.edu.sv

ee 🖽 🎟

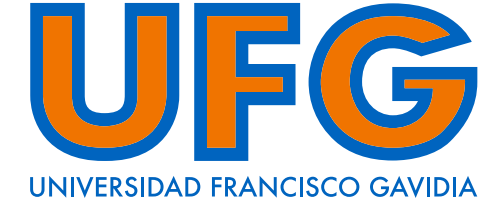

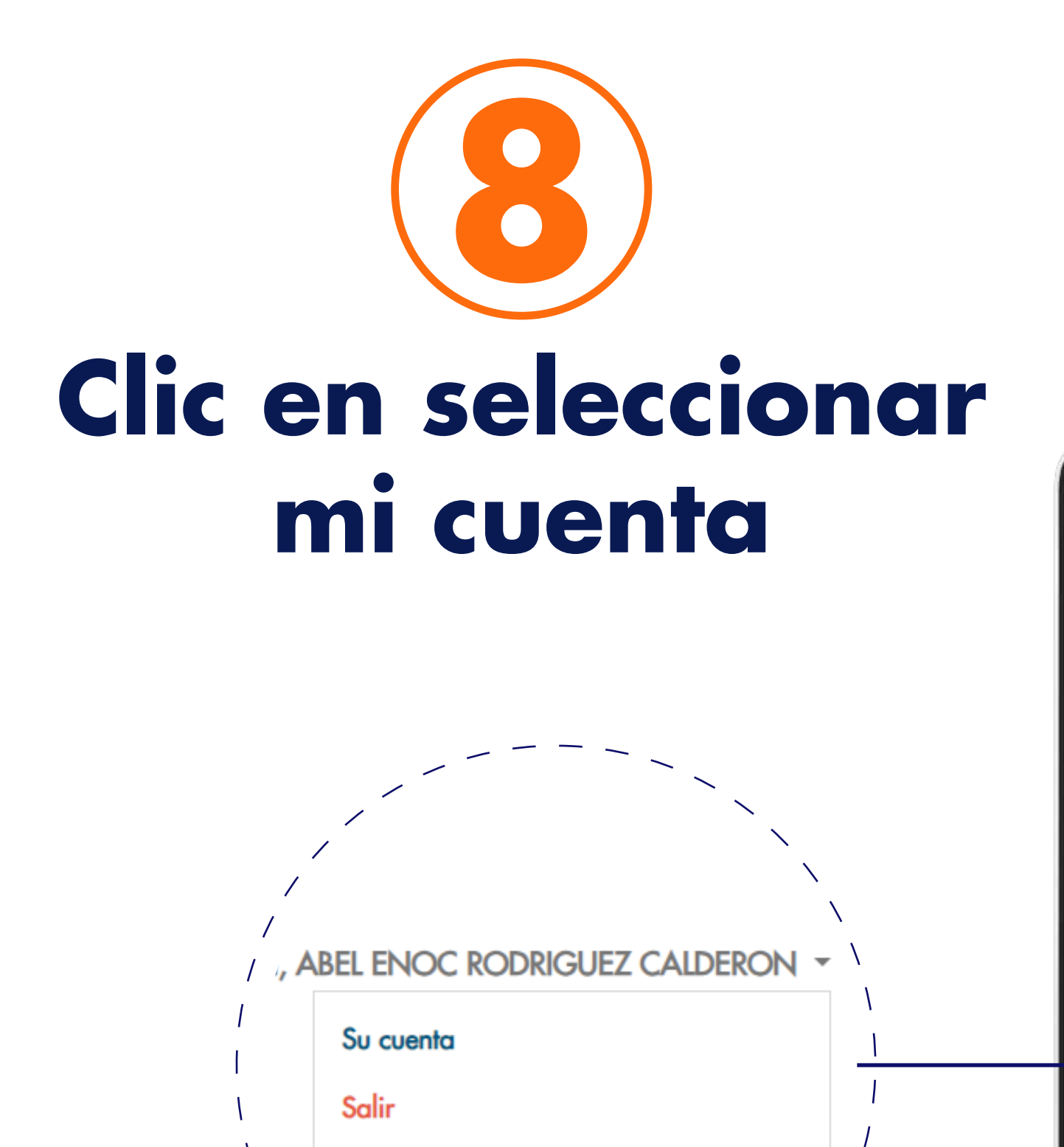

| Ш.                        |                                                                                                    |                                                                                                    |                                                                                                    |                                     |                 | Χ.             |                         |                     |                                                                                                    |  |
|---------------------------|----------------------------------------------------------------------------------------------------|----------------------------------------------------------------------------------------------------|----------------------------------------------------------------------------------------------------|-------------------------------------|-----------------|----------------|-------------------------|---------------------|----------------------------------------------------------------------------------------------------|--|
| titulos por esignaturas * | Elierwenida/a, ABE<br>SISTEMA<br>BIBLIOTECARIO<br>Skoha                                                                                            |                                                                                                    |                                                                                                    |                                     |                 |                |                         |                     |                                                                                                    |  |
|                           | Buscar Cold                                                                                                    | logo                                                                                                    | *                                                                                                    | 8                                   | isquedo avon    | zada   Sugeri  | encias de compr         |                     | tibilotecas de la Sede 🖌 🔽                                                                                                    |  |
|                           |                                                                                                    |                                                                                                    |                                                                                                    |                                     |                 |                |                         |                     |                                                                                                    |  |
|                           | Solena Bibliotecarie<br>Bibliotecarie<br>Edición: 1º el<br>ISBN: 84-481-9814<br>Tena(s): Pognas W<br>Clasificación CDD:<br>Listofal en los casa ar | Vinta normal<br>sación de si<br>de material: 31<br>ma: Espatol<br>ide: s1 : McGrav<br>.X<br>eb - Diseptip (ter<br>204.738<br>samae este Jama | III Vais MARC<br>tios web cor<br>wHill, 2005<br>grade de Program<br>bosniario es Cia<br>0.010 veital | IE Vise (580<br>o php5<br>mación) Q | pression 1 FAC  | ALIAD DE INGEN | ERA Y ESTEMAS           |                     | <ul> <li>→ Imprimir</li> <li>□ Guardar en sus lístas</li> <li>↔ Sugerir pora compra</li> <li>▲ Guardar registro *</li> <li>Q. Más búsquedas *</li> </ul> |  |
|                           | Existencias ( 4 )                                                                                                    | Comentari                                                                                                    | ubicación                                                                                            |                                     |                 |                |                         |                     |                                                                                                    |  |
|                           | Tipo de<br>item                                                                                                    | Biblioteca<br>do origan                                                                                                    | en<br>estanteria                                                                                     | Signatura                           | Copia<br>número | e Estado       | Fecha de<br>vencimiento | Reserva de<br>items |                                                                                                    |  |
|                           | Libros<br>impresos                                                                                                    | Centra<br>Regional de<br>Occidente                                                                                                    | Colección<br>General                                                                                 | 004.738<br>C912                     | 15.1            | Disponible     |                         |                     |                                                                                                    |  |
|                           |                                                                                                    |                                                                                                    |                                                                                                    |                                     |                 |                |                         |                     |                                                                                                    |  |

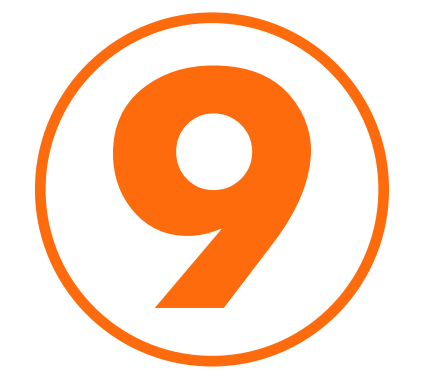

### Marca las opciones renovar o renovar seleccionado.

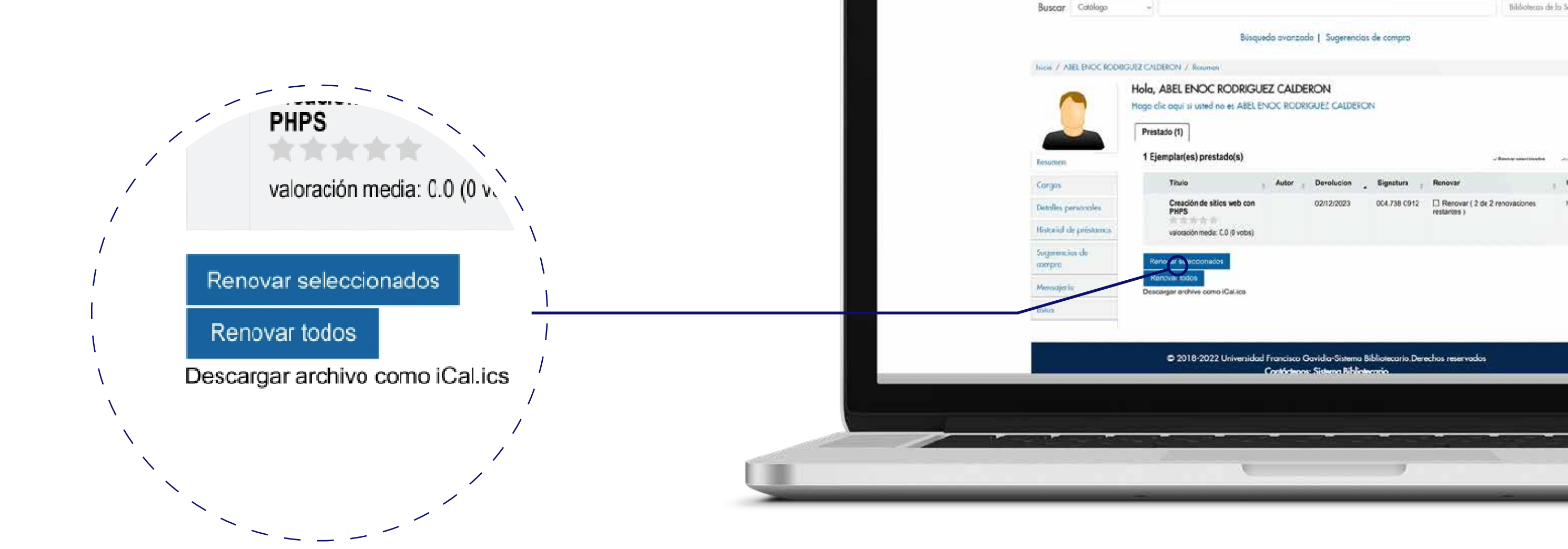

### A Sistema Bibliotecario UNIVERSIDAD FRANCISCO GAVIDIA

🔺 🛌 🙆 😢 https://webdesktop.ufg.edu.sv/

III Títulos por esignaturos 🥆

🖽 🛄 eo

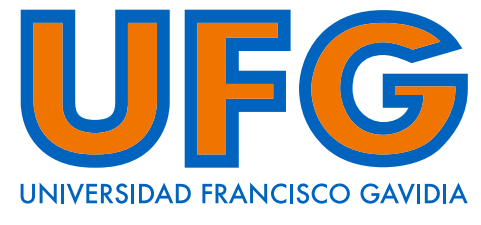

SISTEMA BIBLIOTECARIO

A Bien

Bibliotecas de la S

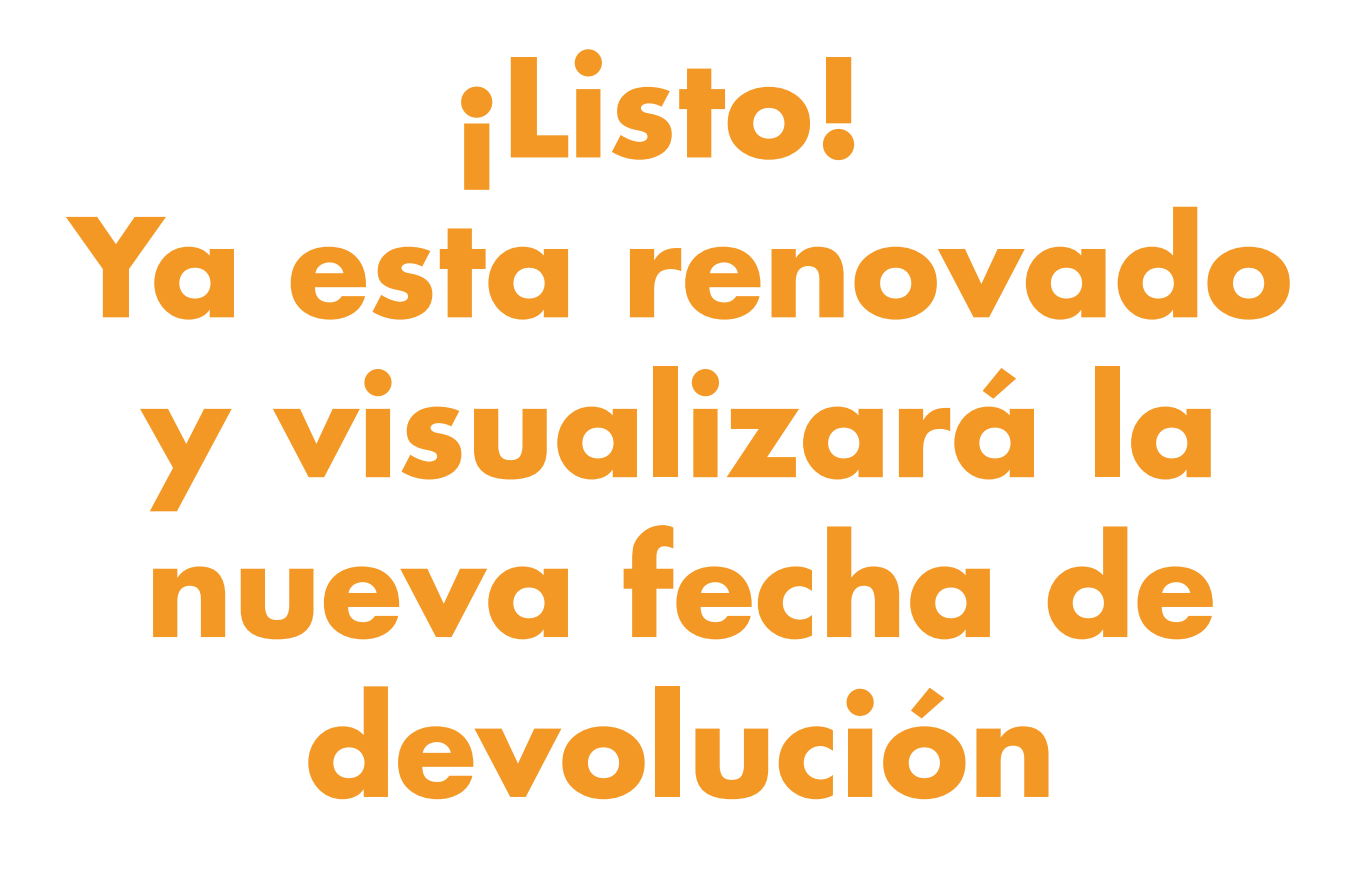

| 60 ∰ ⊞                       |                                           |                                                      |                                                                                                 |  |  |  |  |  |  |
|------------------------------|-------------------------------------------|------------------------------------------------------|-------------------------------------------------------------------------------------------------|--|--|--|--|--|--|
| I≣ Titulos por osignoturos ≁ |                                           |                                                      | ▲ Bierre                                                                                        |  |  |  |  |  |  |
|                              |                                           | SISTEM<br>BIBLIOT                                    | A<br>TECARIO<br>Akoha                                                                           |  |  |  |  |  |  |
|                              | Buscar Catalogo                           |                                                      | Bihliptecos de lo Se                                                                            |  |  |  |  |  |  |
|                              | Búsqueda avanzada   Sugerencias de compra |                                                      |                                                                                                 |  |  |  |  |  |  |
|                              | Inicia / ASEL ENOC RODRI                  | REZ CALDERON / Resumen                               |                                                                                                 |  |  |  |  |  |  |
|                              | Hola, ABEL ENOC RODRIGUEZ CALDERON        |                                                      |                                                                                                 |  |  |  |  |  |  |
|                              |                                           | hogo cire equi si sano no es Aper ENOC RODRIDUEL CAL | DERVIS                                                                                          |  |  |  |  |  |  |
|                              |                                           | Prestado (1)                                         |                                                                                                 |  |  |  |  |  |  |
|                              | Ensement                                  | 1 Ejemplar(es) prestado(s)                           | - A Remarkalismidan - 20                                                                        |  |  |  |  |  |  |
|                              | Сануля                                    | Titulo 2 Autor 2 Devolucio                           | n Signatura : Renovar :                                                                         |  |  |  |  |  |  |
|                              | Dealies personales                        | Creación de sitios web con 02/12/202<br>PHPS         | 3 004.738 Establicate antes de 02/13/2023 ( 1 de 2<br>No renovable antes de 02/13/2023 ( 1 de 2 |  |  |  |  |  |  |
|                              | Historial de présoanos                    | valoración media: 0.0 (0 votas)                      |                                                                                                 |  |  |  |  |  |  |
|                              | Sugerencius de<br>compro                  | Descargar archivo como iCal.ics                      |                                                                                                 |  |  |  |  |  |  |
|                              | Mensajeria                                |                                                      |                                                                                                 |  |  |  |  |  |  |
|                              | Galas -                                   |                                                      |                                                                                                 |  |  |  |  |  |  |
|                              | Gatas                                     |                                                      |                                                                                                 |  |  |  |  |  |  |
|                              | 4.5                                       | © 2018-2022 Universidad Francisco Gavidia-Sist       | erna Bibliotecario Derechos reservados                                                          |  |  |  |  |  |  |
|                              |                                           | Contrations Sistema I                                | ibiotencio                                                                                      |  |  |  |  |  |  |

## Bibliotecario

Powered by Arizona State University®

UNIVERSIDAD FRANCISCO GAVIDI

G

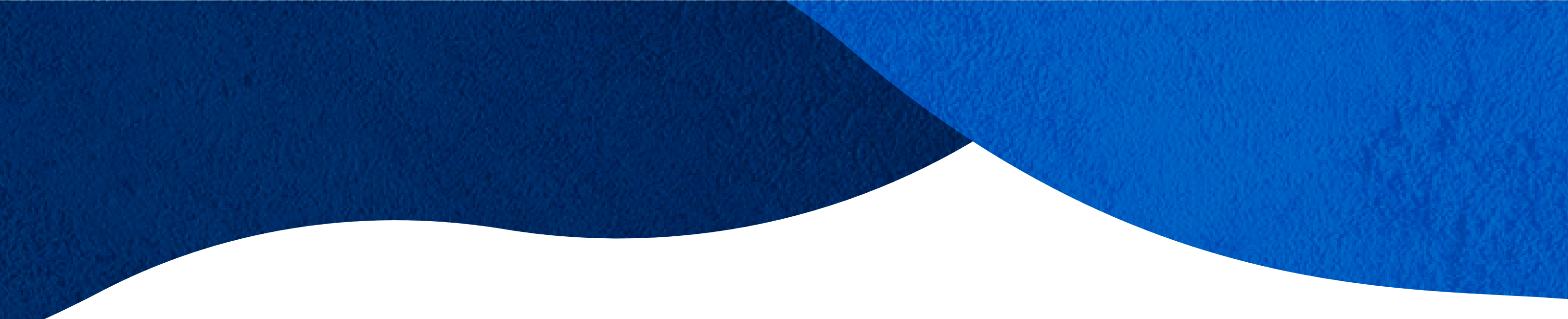

## informate -

#### Servirbib@ufg.edu.sv Servirbib@ufg.edu.sv Servirbib@ufg.edu.sv Servirbib@ufg.edu.sv Servirbib@ufg.edu.sv Servirbib@ufg.edu.sv Servirbib@ufg.edu.sv Servirbib@ufg.edu.sv Servirbib@ufg.edu.sv Servirbib@ufg.edu.sv Servirbib@ufg.edu.sv Servirbib@ufg.edu.sv

### Sistema Bibliotecario

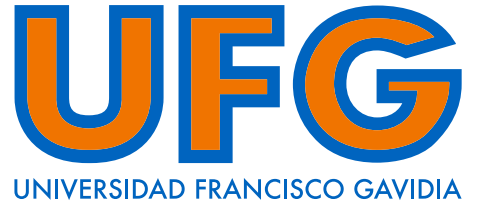

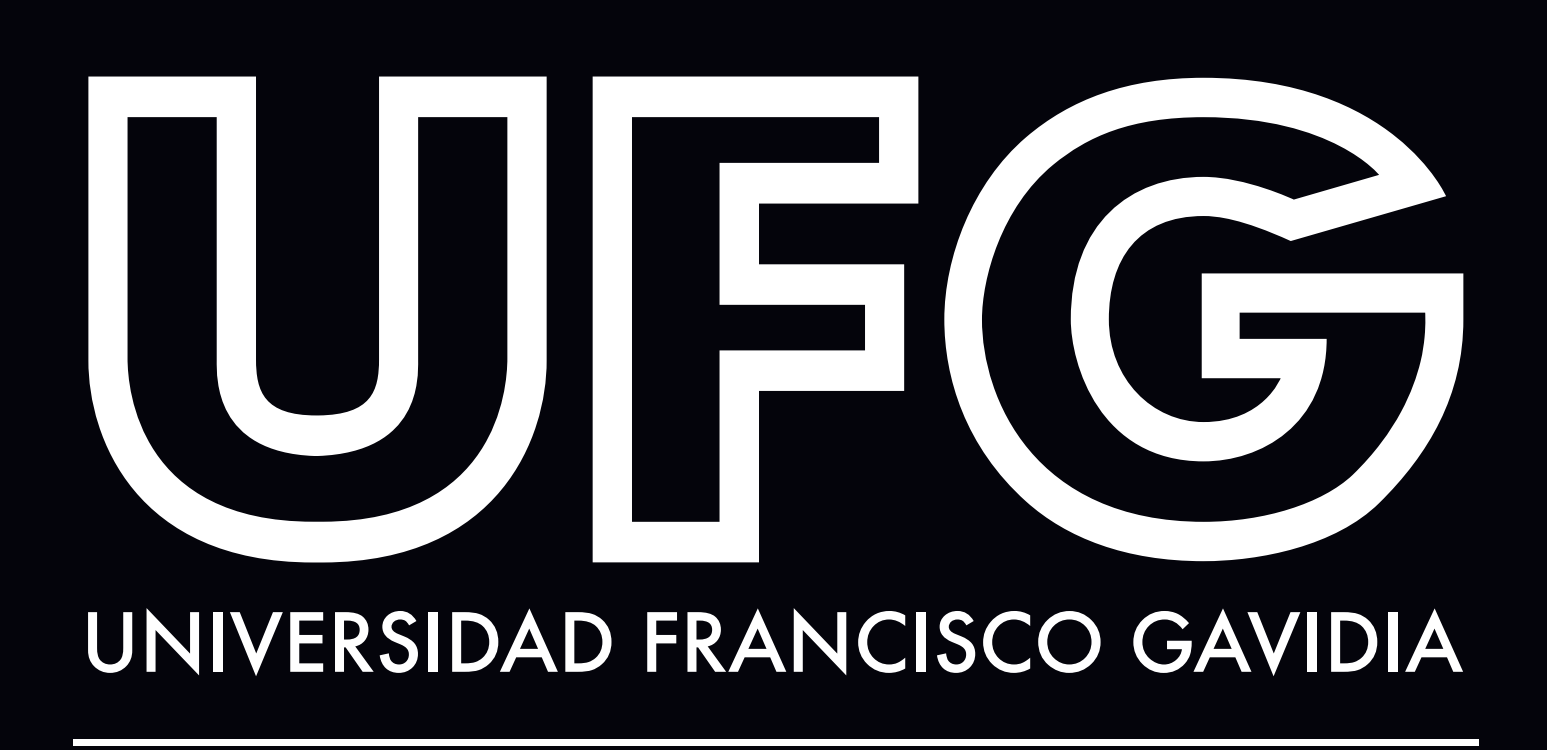

Powered by Arizona State University<sup>®</sup>